## 把视频录制到光盘上

把通过用户列表安排的文件复制到 DVD 上。

## **GZ-HD500 随附的应用软件只能刻录 AVCHD 光盘。** 要刻录 DVD-Video 光盘请,参阅"把文件复录至 DVD 录像机或 VCR" ☞ 第 0 页)。 您可以用备选的应用软件在电脑上刻录 DVD-Video 和 BD 光盘。 点这里下载备选软件 http://www.pixela.co.jp/oem/jvc/mediabrowser/e/purchase\_dl/mediabrowser\_hd\_2/

- 1 把一张新光盘插入电脑的可录制 DVD 光驱。
- 2 选择想要的用户列表。

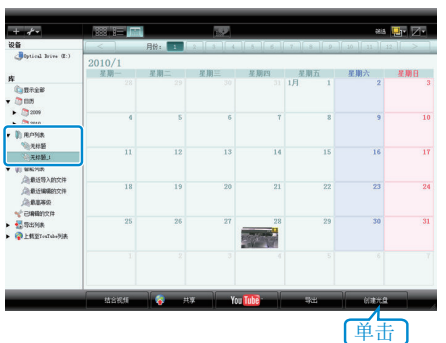

3 选择光盘类型(仅限 GZ-HD620)。

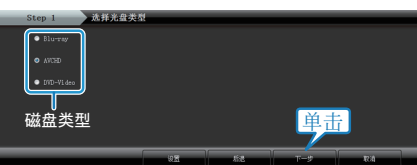

4 选择文件选择方法。

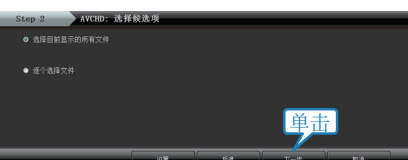

- 如果您选择"选择目前显示的所有文件",那么只有显示的视频被复制到 光盘上。
  继续进行第6步。
- 如果您选择"逐个选择文件",则进行第5步。
- 5(选择"逐个选择文件"时)依次选择要复制到光盘的文件。

| 创建光盘                                    | Step 1 > St | cp 2 Step 3 | Step 4     | Step 5 St   | 2p 6 |
|-----------------------------------------|-------------|-------------|------------|-------------|------|
|                                         | F.          |             |            | 965         | Z•   |
| 无标题 1                                   |             |             | 重用选择       | <i>b</i> :£ |      |
| 00054                                   |             |             |            |             |      |
| 拖                                       |             |             |            |             |      |
|                                         |             |             |            |             |      |
| Step 3 AVCHD: is                        | 达并候选项       |             |            |             |      |
|                                         |             |             |            |             |      |
|                                         |             |             | 土林东西有40%   | 全部大部        |      |
| 在这一条放文件。                                |             |             | 2399-24019 | 2845        |      |
| 在:XXXXXXXXXXXXXXXXXXXXXXXXXXXXXXXXXXXX  |             |             |            | 9845        |      |
| 在这 <mark>次</mark> 徽放文件。<br>2005         |             |             |            | 2813        |      |
| 在: ************************************ |             |             | 単击         |             |      |

6 设置光盘的顶部菜单。

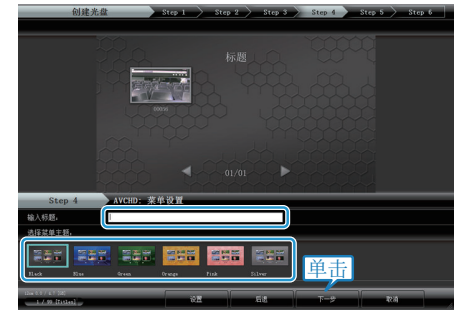

- 设置标题和菜单背景。
- 7 开始复制到光盘。

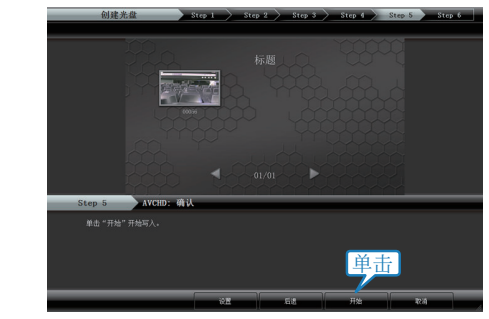

● 复制完后,碰触"OK"。

## 注: -• 以下各类光盘可在随附软件 Everio MediaBrowser 上使用。 DVD-R DVD-R DL DVD-RW DVD+R DVD+R DL DVD+RW BD (仅限 GZ-HD620) • Everio MediaBrowser 支持 3 种光盘格式: AVCHD DVD-Video(仅限 GZ-HD620) BD (仅限 GZ-HD620) • 当复制 UXP 录制模式下录好的视频,以便刻录 AVCHD 光盘时,需要在 复制前将视频转换成 XP 录制模式。因此,可能比复制用其它模式录制的 视频耗时更长。 • 用 Everio MediaBrowser 播放器播放光盘。操作方法参阅随附 Everio MediaBrowser 软件的帮助文件。 • 要查看 Everio MediaBrowser 的帮助文件, 通过 Everio MediaBrowser 的 菜单栏选择"帮助",或在键盘上按 F1。 ( dama la

| 日報 | 町(H)               |    |   |
|----|--------------------|----|---|
|    | MediaBrowser 帮助(H) | F1 | , |
|    | 住我位直取新服平           |    | ι |
|    | 最新产品信息由此进          |    |   |
|    | 版本信息(A)            |    |   |

● 如果您在使用随附软件 Everio MediaBrowser 时遇到问题,请洽询"Pixela 用户支持中心"。